## GUÍA DE BÚSQUEDA DE NORMAS AENOR

| Búsqueda en otras<br>Bibliotecas                     | Buscador<br>ORCID/COLUMBUS<br>de autores UHU | Novedades RSS 🚳                                  | BUHgle: buscador único |
|------------------------------------------------------|----------------------------------------------|--------------------------------------------------|------------------------|
| Ver datos de usuario                                 | Sugerir una compra                           | Bibliografías<br>recomendadas:<br>Curso/Profesor | Sugerencias generales  |
| Tîtulo ▼                                             | Ir a                                         |                                                  |                        |
| Tîtulo <b>v</b><br>Búsqueda por cualquier palabra de | ıra                                          |                                                  |                        |
| Titulo <b>v</b>                                      | a:                                           | Todo el Catálogo                                 | • Buscar               |

1. En el catálogo de la BUH, escribimos la palabra aenormas:

2. Hacemos click en **buscar** y aparece un acceso al recurso (<u>sólo consulta online</u>), que a su vez nos facilita una dirección de correo electrónico (hemeroteca.mediateca@biblio.uhu.es) donde posteriormente solicitar el pdf de las normas que sean de nuestro interés:

|                                                                                    |                                                                                                    | Eniver                                                                       | sidad de H                                         | Iuelva                                         |                          |                        | nbus<br>tálogo BUH |
|------------------------------------------------------------------------------------|----------------------------------------------------------------------------------------------------|------------------------------------------------------------------------------|----------------------------------------------------|------------------------------------------------|--------------------------|------------------------|--------------------|
|                                                                                    | ALC: NO                                                                                                    | Bibliot                                                                      | eca Univer                                         | sitaria                                        |                          |                        |                    |
|                                                                                    | Inicio                                                                                                    |                                                                              |                                                    |                                                |                          |                        | Ayuda              |
|                                                                                    | Nueva búsqueda                                                                                                    | Reservar                                                                     | Seleccionar registro                               | Formato MARC                                   | Modificar búsqueda       | Registros similares    | Otra búsqueda      |
|                                                                                    |                                                                                                    |                                                                              | [                                                  | Repetir en CatCBUA                             | 7                        |                        |                    |
|                                                                                    | BÚS                                                                                                    | QUEDA AVANZADA                                                               | ▼ t:(aenormas                                      | )                                              | Todo el Catá             | logo 🔻 Bu              | iscar              |
| Título<br>Publicación<br>Sistema Det<br>Resumen                                    | AENORmás [Recurso electro<br>Madrid : AENOR<br>Modo de acceso: World Wide<br>Requisitos del sistema: naveg<br>Colecciones de normas con ao | ónico]/ Asociación E<br>Web<br>ador World Wide Web<br>itualización automátic | spañola de Normalizac<br>a y acceso on-line, clasi | ión y Certificación<br>licadas por áreas y sec | tores o diseñadas a su   | medida                 |                    |
| lipo De Recurso<br>Materia<br>Autor Secundario<br>Relacionado<br>Título Secundario | Bases de datos en línea<br>Normalización Bases de dat<br>Asociación Española de Norm<br>Aenor (Servicio en línea)<br>Normas UNE on-líne    | os En línea<br>alización y Certificació                                      | òn                                                 |                                                |                          |                        |                    |
|                                                                                    |                                                                                                    |                                                                              |                                                    | Ir a:                                          |                          |                        |                    |
|                                                                                    | Acceso                                                                                                    | (para descargar un pd                                                        | f es necesario solicitarlo                         | a hemeroteca.mediate                           | eca@biblio.uhu.es, indio | ando los datos del doc | umento)            |

3. Hacemos click en **acceso** y conectamos con la base de datos de AENOR (<u>sólo</u> <u>funciona si lo hacemos desde la red de la UHU, o a través de VPN</u>). Hacemos la búsqueda, por ejemplo, mediante la palabra **viscosidad**:

| AEN                                    | OR           | iii 🔁 🔛          | Bienvenidos Welco    | ome Benvinguts Ongi | etorri Benvidos      | Contacto Desconectar        | Mi cuenta 🥃                                   |
|----------------------------------------|--------------|------------------|----------------------|---------------------|----------------------|-----------------------------|-----------------------------------------------|
| Perfil                                 | Normas y F   | Publicaciones    | Certificación        | Ensayos             | Formación            | Cooperación                 | Software                                      |
| Inicio >                               |              |                  |                      |                     |                      |                             |                                               |
| AENORMÁS                               |              | AENORmás         | . Buscador           |                     |                      |                             |                                               |
| Colecciones suscrit                    | as           |                  |                      |                     |                      |                             |                                               |
| Colecciones de nor<br>recomendadas por | mas<br>AENOR | Colección:       |                      |                     |                      |                             | <b></b>                                       |
|                                        |              | Estado de las no | rmas: O vigentes O   | Anuladas 💿 Todas    |                      |                             |                                               |
|                                        |              |                  | Congro:              |                     | _                    |                             |                                               |
|                                        |              |                  | Título: viscosi      | dad                 |                      |                             |                                               |
|                                        |              |                  | ICS:                 |                     |                      | <b></b>                     |                                               |
|                                        |              |                  | CTN:                 |                     |                      | <b></b>                     |                                               |
|                                        |              |                  | Novedad:             |                     |                      |                             |                                               |
|                                        |              | Fecha de: O Edi  | ción O Anulación Des | de:                 | Hasta:               | (aaaa-mm-dd)                |                                               |
|                                        |              | Volver           |                      |                     |                      |                             | Buscar                                        |
|                                        |              |                  |                      |                     |                      |                             |                                               |
| Todos los derechos reser               | vados: © AEI | NOR, 2016        |                      | Información         | de AENOR - Avisos le | gales - Declaración de acce | 🖸 SHARE 🖪 🖉 🖾 📄<br>sibilidad - Mapa del sitio |

4. Aparece la lista de normas que contienen dicho término. Hacemos click en el documento deseado, por ejemplo el primero:

| Resultado de la búsqueda, norm<br>Las normas anuladas aparec                                                                                                    | as ordena<br>erán en ú | das por códi<br>Itimo lugar. | go.           |           |
|----------------------------------------------------------------------------------------------------|------------------------|------------------------------|---------------|-----------|
| <u>Códiqo y título</u>                                                                                                    | Estado                 | <u>Fecha</u>                 | Tamaño<br>Pdf | Documento |
| UNE 104281-2-2:1986<br>Materiales bituminosos y bituminosos modificados. Alquitranes y<br>breas. Métodos de ensayo. Viscosidad BRTA.                             | Vigente                | 1986-10-15                   |               |           |
| UNE 104281-3-3:1986<br>Materiales bituminosos y bituminosos modificados. Emulsiones<br>bituminosas. Métodos de ensayo. Viscosidad saybolt furol.                 | Vigente                | 1986-11-15                   |               |           |
| UNE 26382:1988 🔍<br>Viscosidad cinemática de líquidos transparentes u opacos.                                                                                    | Vigente                | 1988-01-28                   |               |           |
| UNE 400313:1998<br>Material de vidrio para laboratorio. Viscosímetros capilares de vidrio,<br>de viscosidad cinemática. Especificaciones e instrucciones de uso. | Vigente                | 1998-01-14                   |               |           |
| UNE 43725-2:1991<br>Ensayos de vidrio. Viscosidad y puntos fijos de viscosidad. Parte 2:<br>determinación de la viscosidad mediante viscosímetros de rotación.   | Vigente                | 1991-12-16                   |               |           |
| UNE 48076:1992<br>Pinturas y barnices. Medida de la viscosidad aparente o consistencia.<br>Método Krebs-Stormer.                                                 | Vigente                | 1992-12-30                   |               |           |
| UNE 48077:1961<br>Viscosidad de los líquidos transparentes. Método Gardner-Holdt.                                                                                | Vigente                | 1961-10-15                   |               |           |
| UNE 51601:1981 🔍<br>Lubricantes líquidos industriales. Clasificación une según la<br>viscosidad.                                                                 | Vigente                | 1981-04-15                   |               |           |
| UNE 55105:1973 🔍<br>Materias grasas. Determinación de la viscosidad.                                                                                             | Vigente                | 1973-10-15                   |               |           |

5. Ya podemos visualizar el contenido:

| NORMA<br>ESPAÑOLA                                                                            | Materiales t                                                                                  | bituminosos y bituminosos<br>modificados<br>Cuurranesy PERAS<br>Métodos de ensevo<br>Weseñar da ta                                            | Octubre 1986<br>UNE<br>104-281-86<br>Parte 2-2                    |     |
|----------------------------------------------------------------------------------------------|-----------------------------------------------------------------------------------------------|----------------------------------------------------------------------------------------------------|-------------------------------------------------------------------|-----|
| INTRODUCCIO     La norma UNE 1     constando hasta e     0. Si posteriorme inian incorporado | DN<br>04-281 /2 estableo<br>I momento de bas a<br>nte la esperiencia a<br>o a esta norma como | e todos los ensayos aplicables a los a<br>ubparte cuya número y emayo as ne<br>concejase la nealización y aplicación d<br>a nuevas subpartes. | lquitranes y broas,<br>acionan en la tabla<br>e nuevos resyon, se |     |
|                                                                                              |                                                                                               | Table 0                                                                                                    |                                                                   |     |
|                                                                                              | Nonnas UNE                                                                                    | Entryp                                                                                                    |                                                                   |     |
|                                                                                              | 104/281/2-1                                                                                   | Toma de meestras                                                                                                    | 1                                                                 |     |
|                                                                                              | 104-281 /2-2                                                                                  | Viscosidad BRTA                                                                                                    | 1                                                                 |     |
|                                                                                              | 104-091 /2-3                                                                                  | Temperature de Equiviscusidad                                                                                                    | 1                                                                 |     |
|                                                                                              | 104-251 /2-4                                                                                  | Dettilación<br>Meteria inselatión en tribume o rentres                                                                                        |                                                                   |     |
|                                                                                              | 104-261 /2-8                                                                                  | Fenaka                                                                                                    |                                                                   |     |
|                                                                                              | 104-281/27                                                                                    | Neffectine                                                                                                    |                                                                   |     |
|                                                                                              | El ensayo para la de<br>xará de acaercio con                                                  | terminación del contenido de agus se reali-<br>le norme UNE 104-201 /1-0.                                                                     |                                                                   |     |
|                                                                                              |                                                                                               |                                                                                                    |                                                                   |     |
|                                                                                              |                                                                                               | 01                                                                                                    |                                                                   |     |
| T OBJETO Y CA                                                                                | NPO DE APLICACI                                                                               | ion                                                                                                    | close to streadded                                                |     |
| B.R.T.A (British P<br>meabilizances on k                                                     | ced Tar Associatio<br>construcción.                                                           | in) de los alguitranes utilizados como                                                                                                    | o materiales imper-                                               |     |
| La toma de muest                                                                             | ras se realizará de ac                                                                        | cuerdo con la norme UNE 104-281 /2-                                                                                                    | ι.                                                                |     |
| 2 FUNDAMENT                                                                                  | DEL METODO                                                                                    |                                                                                                    |                                                                   |     |
| Se basa en la dete                                                                           | minación de la viso                                                                           | caided por medio de un viscosimetro (                                                                                                    | S.T.V (Standard Tar                                               |     |
|                                                                                              |                                                                                               | Continúa en página                                                                                                    | m 2 + 6                                                           |     |
|                                                                                              |                                                                                               |                                                                                                    |                                                                   |     |
|                                                                                              | IBANCE - Fe                                                                                   | nistes a la presente nuevos detens ser dirigides el<br>redeciriz de la Miniz, 52 - 28010 NUCONID                                              |                                                                   |     |
| NE 104 201 00 /2 2                                                                           | Shering and blar                                                                              | must modified materials. They and pilotes. Testing                                                                                            | methods. Viscosity 48 To.                                         | - N |
| NE 104-201-0012-2                                                                            | Methoda bits mineuco                                                                          | et bits mineux modifilis. Gousirons et brais. Nieko                                                                                           | der d'azzel, Viccosité DATA.                                      |     |
| ceto legal ini secos-as                                                                      |                                                                                               |                                                                                                    | Shape 3                                                           |     |